## Computing

## Wie kann ich mir in Outlook den Header einer E-Mail anzeigen lassen?

- Um sich in Microsoft Outlook den Header einer **Mail** anzeigen zu lassen, gehen Sie wie unten beschrieben vor.
- Öffnen Sie die E-Mail in Outlook über einen **Doppelklick**.
- Wechseln Sie auf den Reiter Datei links oben.
- **Klicken** Sie auf den Button Eigenschaften (es öffnet sich der Dialog Eigenschaften).

| Eigenschaften |
|---------------|
|               |

• In diesem Dialog wird Ihnen unten unter Internetkopfzeilen der Header der E-Mail **aufgelistet**.

Eindeutige ID: #2870 Verfasser: Letzte Änderung: 2023-04-30 17:52